### Procedura registrazione al Servizio Tirocini dell'Alma Mater Studiorum – Università di Bologna

### 1. Collegarsi a https://aziende.unibo.it e cliccare su Registrati

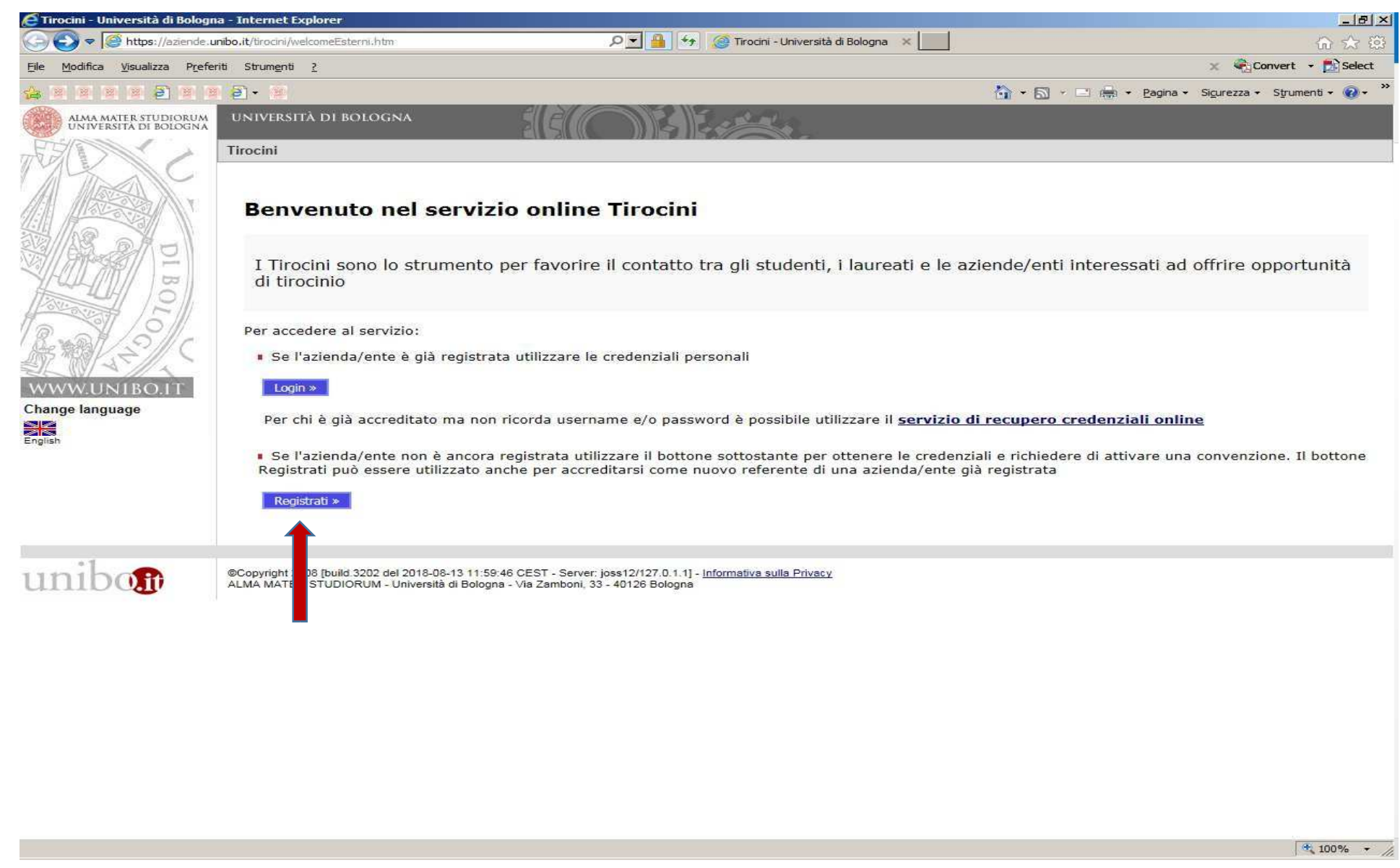

#### 2. Inserire il Codice fiscale e cliccare su Avanti

| <complex-block>Vertice vertice ve</complex-block> | CTirocini - Università degli stud | li di Bologna - Internet Explorer                  |                                                                                                  |                                                                                                    |                                                                                                    |                                                            | X                            |
|----------------------------------------------------------------------------------------------------|-----------------------------------|----------------------------------------------------|--------------------------------------------------------------------------------------------------|----------------------------------------------------------------------------------------------------|----------------------------------------------------------------------------------------------------|------------------------------------------------------------|------------------------------|
| de texte source y concerte source y   Concerte source y Concerte source y C                                                                                                    | G S ♥ S https://aziende.ur        | nibo, it/tirocini/esterni/richiestadatianag.       | htm?nuovareg=true&backUrl=,./w                                                                   | P 🛨 🔒 😚 🧔 Tirocini - Univer                                                                                                    | rsitå degli stu 🗙 📃                                                                                                  |                                                            | û ☆ ŵ                        |
|                                                                                                    | Eile Modifica Visualizza Prefer   | iti Strum <u>e</u> nti <u>?</u>                    |                                                                                                  |                                                                                                    |                                                                                                    | N                                                          | X Convert • DS Select        |
|                                                                                                    | 19                                |                                                    |                                                                                                  |                                                                                                    |                                                                                                    | 🕥 • 🖸 • 🖻 🖷 • Pagina • 🤅                                   |                              |
| <complex-block><section-header><form></form></section-header></complex-block>                                                                                                    | ALMA<br>TIR                       | MATER STUDIORUM UNIV                               | versità di Bologna                                                                               |                                                                                                    |                                                                                                    |                                                            |                              |
| Identificazione       Motivazione       Destinatario       Dati principali       Referenti       Conferma       Estio                                                                                                    | 1                                 | (2)                                                | 3                                                                                                | (4)                                                                                                    | (5)                                                                                                    | 6                                                          |                              |
| Codice fiscale azienda/ente *         Codice fiscale azienda/ente *         Codice fiscale azienda/ente * </td <td>Identificazione</td> <td>Motivazione</td> <td>Destinatario</td> <td>Dati principali</td> <td>Referenti</td> <td>Conferma</td> <td>Esito</td>                                                                                                    | Identificazione                   | Motivazione                                        | Destinatario                                                                                     | Dati principali                                                                                                    | Referenti                                                                                                    | Conferma                                                   | Esito                        |
| I campi contrassegnati da * sono obbligatori<br>Indietro Avanti<br>C<br>2017 - ALMA MATER STUDIORUM - Università di Bologna - Via Zamboni, 33 - 40126 Bologna - Partita IVA: 01131710376<br>Privacy   Note legali                                                                                                    |                                   | In questa proce<br>I dati raccolti ci pe<br>Codice | dura ti chiediamo di inseri<br>rmetteranno di identificar<br>Nazione *<br>fiscale azienda/ente * | re alcune informazioni relativ<br>e l'azienda/ente e di verificaro<br>Ti ricordiamo di indicare la nazio<br>quello della persona che esegue<br>ITALIA | e all'azienda/ente che des<br>e che non sia già presente<br>one e il codice fiscale dell'azie<br>e la registrazione. | ideri registrare.<br>nei nostri archivi.<br>nda/ente e non |                              |
| © 2017 - ALMA MATER STUDIORUM - Università di Bologna - Via Zamboni, 33 - 40126 Bologna - Partita IVA: 01131710376 Privacy   Note legali<br>4, 100% -                                                                                                    |                                   |                                                    |                                                                                                  | I campi contrassegnati da * sono<br>Indietro Avanti                                                                                                   | o obbligatori                                                                                                    |                                                            |                              |
| C. 100% +                                                                                                    | © 2017 - ALMA MATER STUD          | IORUM - Università di Bologna - \                  | /ia Zamboni, 33 - 40126 Bolog                                                                    | gna - Partita IVA: 01131710376                                                                                                    |                                                                                                    |                                                            | <u>Privacy   Note legali</u> |
|                                                                                                    |                                   |                                                    |                                                                                                  |                                                                                                    |                                                                                                    |                                                            | 🔍 100% 👻                     |

3. Selezionare Convenzione per tirocini e cliccare su Avanti

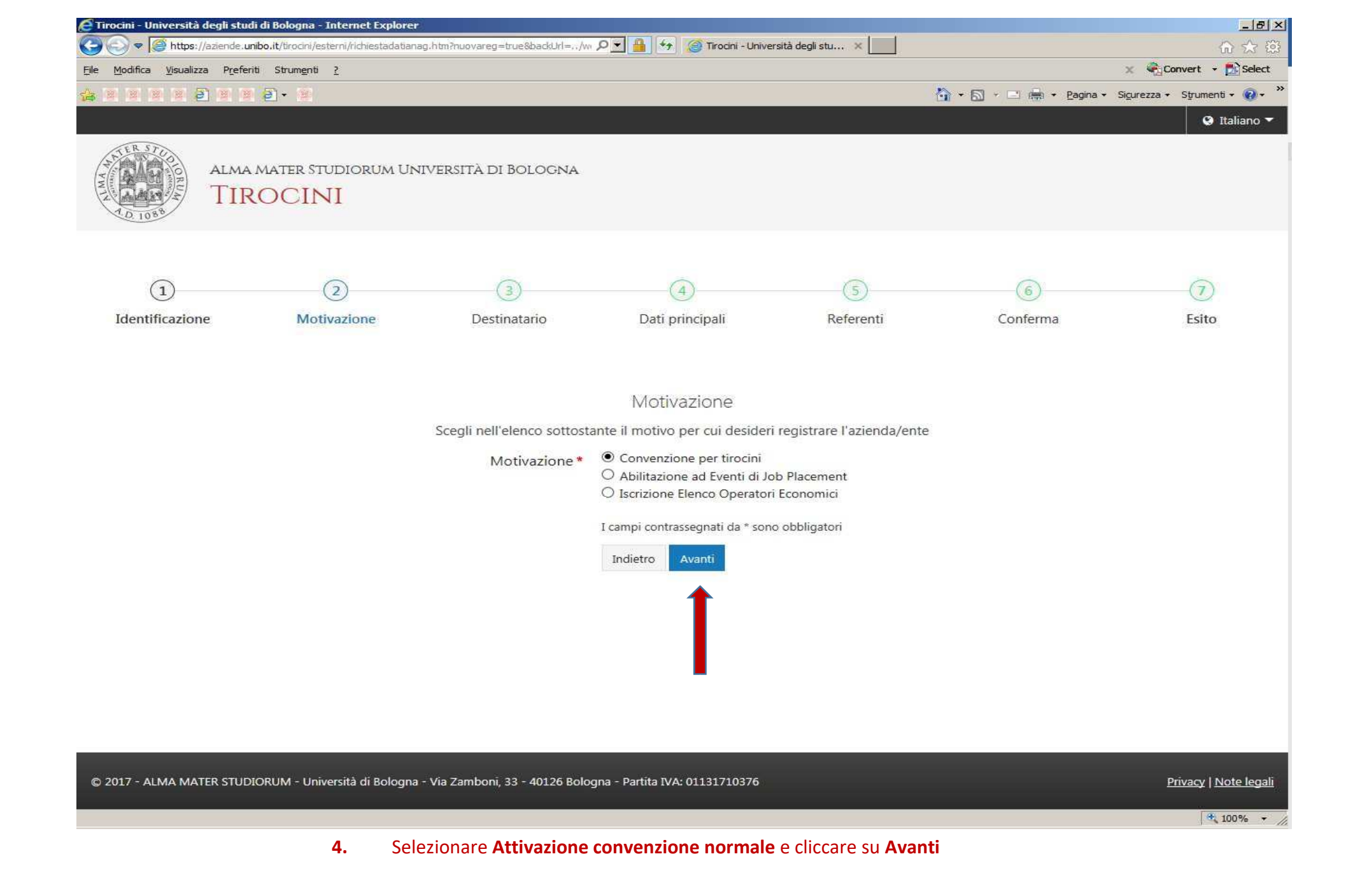

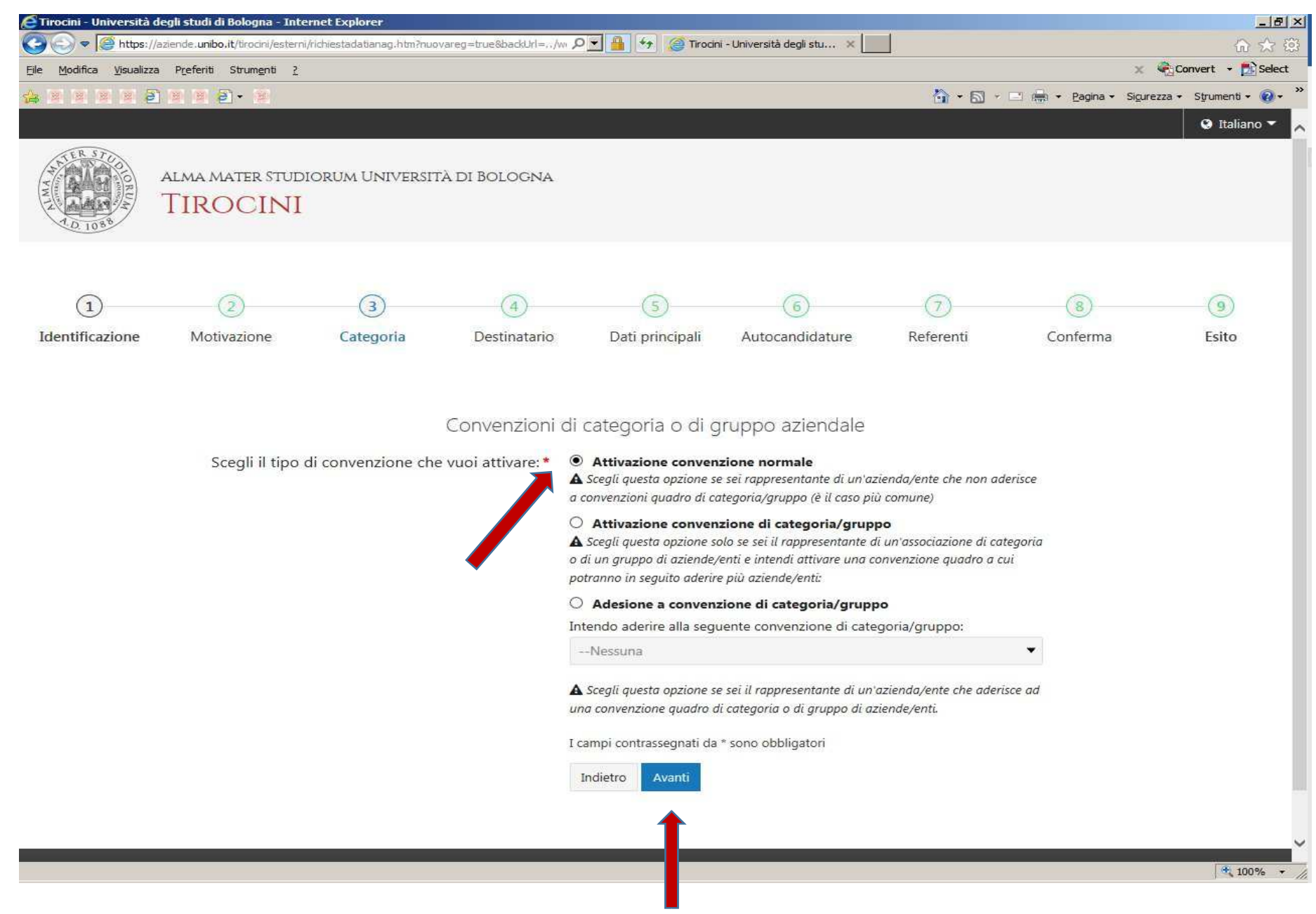

5. Selezionare Facoltà di Farmacia quale struttura di destinazione e cliccare su Avanti in fondo alla pagina

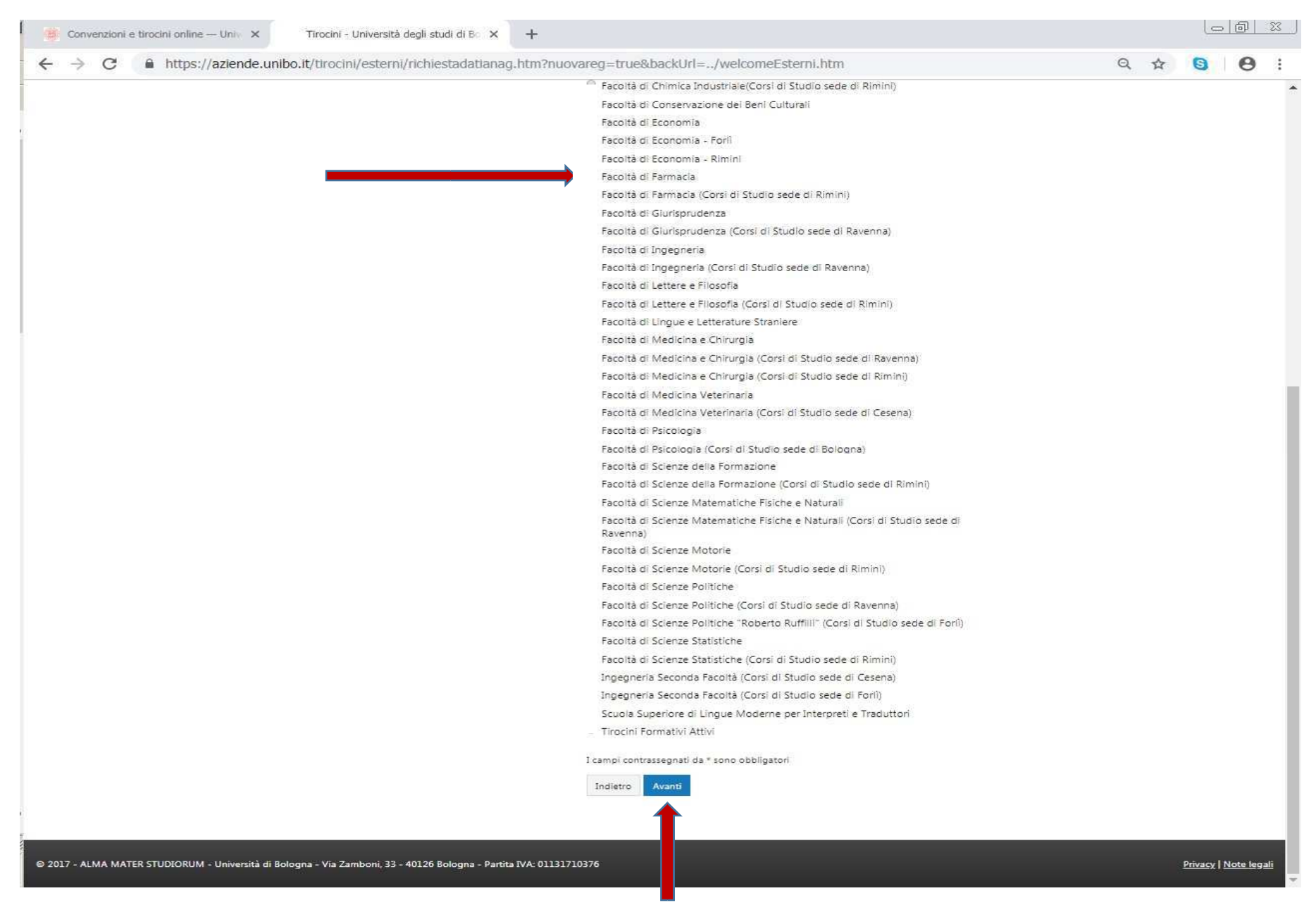

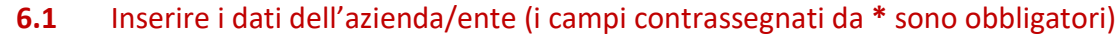

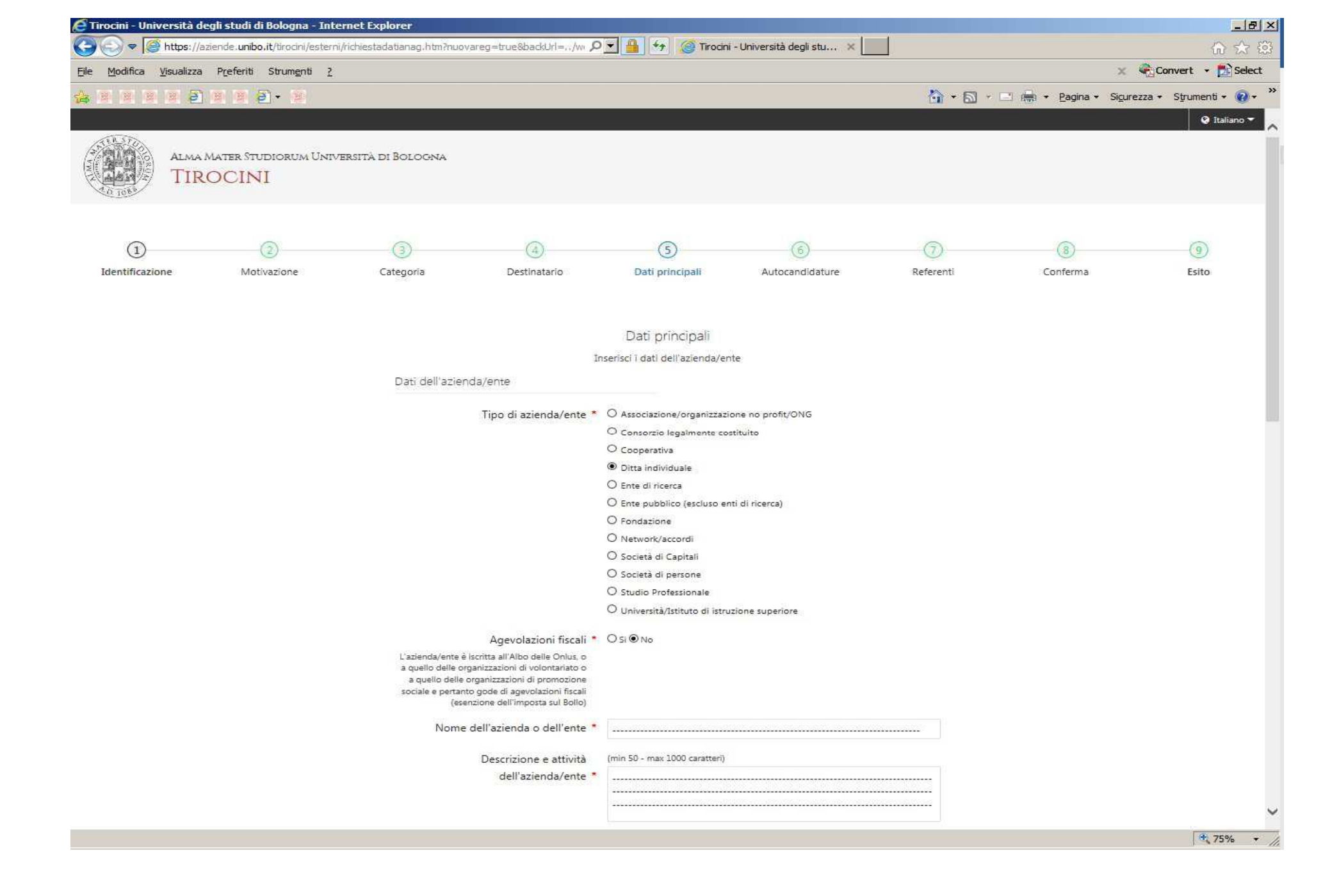

|                                   | Codice Fiscale                             |                                                                                                    |  |
|-----------------------------------|--------------------------------------------|----------------------------------------------------------------------------------------------------|--|
|                                   |                                            | A Attenzione! Il codice fiscale immesso non compare nel registro nazionale delle<br>imprese. Controlla di non aver invertito il codice fiscale e la partita iva |  |
|                                   | Partita Iva                                |                                                                                                    |  |
|                                   | Settori di attività *                      |                                                                                                    |  |
|                                   | Dimensione azienda/ente *                  | O nessun addetto                                                                                                    |  |
|                                   |                                            | O molto piccola o piccola (da 1 a 50 addetti)<br>O media (da 51 a 500 addetti)                                                                                  |  |
|                                   |                                            | O grande (501 o più addetti)                                                                                                    |  |
|                                   | Indirizzo della sede legale dell'azienda/e | ente                                                                                                    |  |
|                                   | Provincia *                                | -                                                                                                    |  |
|                                   | Comune *                                   | 20 <b>**</b>                                                                                                    |  |
|                                   | Frazione                                   |                                                                                                    |  |
|                                   | Indirizzo *                                |                                                                                                    |  |
|                                   | Cap *                                      |                                                                                                    |  |
|                                   | Recapiti dell'azienda/ente                 |                                                                                                    |  |
|                                   | Telefono '                                 |                                                                                                    |  |
|                                   | Fax                                        |                                                                                                    |  |
|                                   | E-mail *                                   | •                                                                                                    |  |
| Inserire l'indirizzo del sito web |                                            | Acconsento all'utilizzo dell'indirizzo di posta elettronica per l'invio di     questionari da parte di agenzie di valutazione del sistema universitario         |  |
|                                   | Sito web                                   |                                                                                                    |  |
|                                   | Note                                       |                                                                                                    |  |
|                                   | 8 8 at 10                                  |                                                                                                    |  |
|                                   | Documento allegato                         |                                                                                                    |  |
|                                   |                                            | (Max 2Mb) Sfoglia_                                                                                                    |  |
|                                   |                                            | I campi contrassegnati da * sono obbligatori                                                                                                    |  |
|                                   |                                            | Indietro Avanti                                                                                                    |  |
|                                   |                                            | Ī                                                                                                    |  |
|                                   |                                            |                                                                                                    |  |
|                                   |                                            |                                                                                                    |  |

~

Ŷ

# **6.3** Selezionare l'opzione spuntata soltanto se interessati a ricevere **autocandidature** anche in assenza di offerte di tirocinio già pubblicate sull'applicativo (diversamente, cliccare direttamente su **Avanti** in fondo alla pagina).

| 🧟 Tirocini - Univ | versità degli studi di Bologna -    | - Internet Explorer                                                                                                    |                                                                                                    |                                                                                                    |                                                                                                 |                                                                |                                          | ×                      |
|-------------------|-------------------------------------|----------------------------------------------------------------------------------------------------|----------------------------------------------------------------------------------------------------|----------------------------------------------------------------------------------------------------|-------------------------------------------------------------------------------------------------|----------------------------------------------------------------|------------------------------------------|------------------------|
|                   | https://aziende.unibo.it/tirocini/e | esterni/richiestadatianag.htm?nuovareg=                                                                                       | true&backUrl=,./w 🎝                                                                                                 | O 💌 🔒 🐓 🥥 Tirocin                                                                                                 | i - Università degli stu 🗙 📘                                                                    |                                                                |                                          |                        |
| File Modifica \   | Visualizza Preferiti Strumenti      | ?                                                                                                    |                                                                                                    |                                                                                                    |                                                                                                 |                                                                | ×                                        | Convert • 🔂 Select     |
|                   |                                     |                                                                                                    |                                                                                                    |                                                                                                    |                                                                                                 |                                                                | Pagina - Sicure                          | ezza + Strumenti + 🕢 + |
|                   | Alma Mater Studiorum V<br>TIROCINI  | Università di Bologna                                                                                                    |                                                                                                    |                                                                                                    |                                                                                                 |                                                                |                                          |                        |
|                   | (2)                                 | 3                                                                                                    | (4)                                                                                                    | 6                                                                                                    | (6)                                                                                             | (7)                                                            | (8)                                      |                        |
| Identificazion    | ne Motivazione                      | Categoria                                                                                                    | Destinatario                                                                                                    | Dati principali                                                                                                   | Autocandidature                                                                                 | Referenti                                                      | Conferma                                 | Esito                  |
|                   | Specificare<br>disponibile a        | e se l'azienda/ente accetta di essere visib<br>agli studenti. Le informazioni che risulter<br>Settori in cui<br>tirocinanti e | vile agli studenti al di<br>ranno visibili saranno<br>azienda/ente. In q<br>vengono inseriti i<br>attività proposte | Autocandidature<br>fuori delle offerte pubblicate<br>e le sole che compilerai în que<br>ualunque momento potrai m | : In caso positivo il nominativo<br>esta pagina, ditre alla ragione s<br>odificare questi dati. | dell'azienda/ente sară visit<br>ociale e l'îndirizzo della sec | vile in un elenco<br>le legale della tua |                        |
|                   |                                     | Autocandidature                                                                                                    |                                                                                                    | Desidero che il no<br>legale della mia azie<br>visibili in un elenco                                              | eminativo, l'indirizzo del<br>enda/ente e i dati sottos<br>disponibile agli studenti            | la sede<br>tanti siano                                         |                                          |                        |
|                   |                                     |                                                                                                    | Nome referente                                                                                                    |                                                                                                    |                                                                                                 |                                                                |                                          |                        |
|                   |                                     | Co                                                                                                    | ognome referente                                                                                                    |                                                                                                    |                                                                                                 |                                                                |                                          |                        |
|                   |                                     |                                                                                                    | Telefono                                                                                                    |                                                                                                    |                                                                                                 |                                                                |                                          |                        |
|                   |                                     |                                                                                                    | Email                                                                                                    |                                                                                                    |                                                                                                 |                                                                |                                          |                        |
|                   |                                     | Sito we<br>direttamente l'                                                                                                    | b (per presentare<br>autocandidatura)                                                                               |                                                                                                    |                                                                                                 |                                                                |                                          | ~                      |
|                   |                                     |                                                                                                    |                                                                                                    |                                                                                                    |                                                                                                 |                                                                |                                          | 🗮 75% 🔹 //             |

7 Inserire i dati dei referenti e cliccare su Avanti in fondo alla pagina

| 🩋 Tirocini - Università (       | legli studi di Bologna - Inte                    | ernet Explorer                                                                                                    |                                                                                                    |                                                                                                    |                                                                                                    |                          | <u>_8×</u>               |
|---------------------------------|--------------------------------------------------|----------------------------------------------------------------------------------------------------|----------------------------------------------------------------------------------------------------|----------------------------------------------------------------------------------------------------|----------------------------------------------------------------------------------------------------|--------------------------|--------------------------|
| 😋 💿 🗢 🧟 https://                | aziende. <b>unibo.it</b> /tirocini/estern        | /richiestadatianag.htm?nuovareg=true8backUrl=,./w 🔎                                                                                                    | 💌 🔒 🖘 🥝 Tiroci                                                                                                    | ni - Università degli stu 🗙 📗                                                                                                    |                                                                                                    |                          | ☆ ☆ ⑬                    |
| <u>File Modifica Visualizza</u> | a P <u>r</u> eferiti Strum <u>e</u> nti <u>?</u> |                                                                                                    |                                                                                                    |                                                                                                    |                                                                                                    | x                        | Convert 🔸 🔂 Select       |
| 4                               | ) = = = =                                        |                                                                                                    |                                                                                                    |                                                                                                    | 🟠 • 🖾 ·                                                                                                    | 🖃 🚔 🝷 Pagina 👻 Sigura    | ezza 🔹 Strumenti 🗸 🔞 🗸 🐣 |
|                                 |                                                  |                                                                                                    |                                                                                                    |                                                                                                    |                                                                                                    |                          | Q Italiano 🔻 📐           |
| ALMA<br>TIP                     | Mater Studiorum Univ<br>ROCINI                   | ersità di Bologna                                                                                                    |                                                                                                    |                                                                                                    |                                                                                                    |                          |                          |
| 1                               |                                                  | 3                                                                                                    |                                                                                                    | 6                                                                                                    |                                                                                                    |                          |                          |
| Identificazione                 | Motivazione                                      | Categoria Destinatario                                                                                                    | Dati principali                                                                                                    | Autocandidature                                                                                                    | Referenti                                                                                                    | Conferma                 | Esito                    |
|                                 |                                                  |                                                                                                    | Dati referenti                                                                                                    |                                                                                                    |                                                                                                    |                          |                          |
|                                 | Per quanto ri<br>Il refere                       | La data e il paese di nascita sono informazi<br>guarda il "referente per la gestione", queste informazioni<br>protezione dei dati personali. Il nome utente e la pa<br>Per quanto riguarda invece il "rappresen<br>Referente per la gestione<br>nte per la gestione è la persona a cui vengono attribuite l<br>Nome *<br>Cognome *<br>Telefono *<br>Cellulare<br>Email *<br>Qualifica *<br>Nazionalità * | oni che dobbiamo chiede<br>servono infatti per poter i<br>issword forniti dal sistema<br>tante legale", questi dati s<br>e credenziali di accesso in<br>+ 39 | rvi per rispettare le leggi dello S<br>assegnare un nome utente e un<br>consentono di accedere succes<br>iono necessari per la firma del d<br>iziali e che ha diritto di accredit | ato Italiano.<br>a password nel rispetto dell<br>sivamente al sistema.<br>ocumenti.<br>are altre persone dell'azienc<br>are altre persone dell'azienc<br> | a legge sulla<br>la/ente |                          |
|                                 |                                                  | Referente amministrativo                                                                                                    |                                                                                                    |                                                                                                    |                                                                                                    |                          |                          |
|                                 |                                                  | Il referente amministrativo è la persona che deve e                                                                                                    | ssere contattata per qualu                                                                                                    | nque comunicazione relativa all                                                                                                    | a motivazione scelta                                                                                                    |                          |                          |
|                                 |                                                  | Inserimento Referente amministrativo *                                                                                                    | O Stesso referente per la ge                                                                                                    | stione                                                                                                    |                                                                                                    |                          | $\sim$                   |
|                                 |                                                  |                                                                                                    |                                                                                                    |                                                                                                    |                                                                                                    |                          | • 75% -                  |

## 8 Verificare i dati inseriti e cliccare su Salva in fondo alla pagina

| Convenzioni e tiro                                                 | cini online — U 🗙           | Personale - Richiesta Tirocir           | ni - Ur 🗙 🔇 Microso                           | oft Word - Procedura regi                   | ×   +                             |                        |                               | -     | ٥ | × |
|--------------------------------------------------------------------|-----------------------------|-----------------------------------------|-----------------------------------------------|---------------------------------------------|-----------------------------------|------------------------|-------------------------------|-------|---|---|
| ← → C 🍙                                                            | tirocini.unibo.it/tirocini, | /esterni/richiestadatiana               | ag.htm?nuovareg=true                          | e&backUrl=/welcome                          | Esterni.htm                       |                        |                               | Q ☆   |   | : |
| Aziende/Enti                                                       | Ľ                           | 2                                       | 3                                             | (4)                                         | 5                                 | 6                      | $\checkmark$                  | 8     |   |   |
| Convenzioni     Tirocini     Offerte     Richieste     Svolgimento | Identificazione             | Motivazione                             | Destinatario                                  | Dati principali                             | Autocandidature                   | Referenti              | Conferma                      | Esito | ) | l |
| Gestione generale<br>Gestione configurazioni<br>Fecti              |                             |                                         |                                               | Con                                         | erma                              |                        |                               |       |   |   |
| kaha                                                               |                             | Salvando i dati inseriti rice<br>Dati r | everai le credenziali di acc<br>registrazione | esso al sistema e conferm                   | erai la tua richiesta di registra | azione nelle banche da | i dell'Università di Bologna. |       |   |   |
|                                                                    |                             | Motivazione Convenzione per tirocini    |                                               |                                             |                                   |                        |                               |       |   |   |
|                                                                    |                             | Destinatario Facoltà di Farmacia        |                                               |                                             |                                   |                        |                               |       |   |   |
|                                                                    |                             | Tipo di azienda/ente                    |                                               |                                             |                                   |                        |                               |       |   |   |
|                                                                    |                             |                                         |                                               | Azienda/Ente                                |                                   |                        |                               |       |   |   |
|                                                                    |                             |                                         | C                                             | Descrizione e attività<br>dell'azienda/ente |                                   |                        |                               |       |   |   |
|                                                                    |                             |                                         |                                               | Partita Iva                                 |                                   |                        |                               |       |   |   |
|                                                                    |                             |                                         |                                               | Codice Fiscale                              |                                   |                        |                               |       |   |   |
|                                                                    |                             |                                         |                                               | Settori di attività                         |                                   |                        |                               |       |   |   |
|                                                                    |                             |                                         |                                               | Nazione                                     |                                   |                        |                               |       |   |   |
|                                                                    |                             |                                         |                                               | Provincia                                   |                                   |                        |                               |       |   | - |

## **9** Se la procedura è stata seguita correttamente si visualizzerà la pagina per stampare il PDF con i dati dell'account

| C Tirocini - Univ     | ersità degli studi (          | di Bologna - Inter                                                                                      | net Explorer                                                                                                    |                                                                                                    |                                             | 1                      |           |                          | X                            |
|-----------------------|-------------------------------|----------------------------------------------------------------------------------------------------|----------------------------------------------------------------------------------------------------|----------------------------------------------------------------------------------------------------|---------------------------------------------|------------------------|-----------|--------------------------|------------------------------|
|                       | https://aziende.unib          | o.it/tirocini/esterni/                                                                                  | richiestadatianag.htm?nuovar                                                                                                    | eg=true&backUrl=,,/w/ ዖ                                                                                                    | 🛨 🚆 🆘 🎯 Tirocini -                          | Università degli stu 🗙 | 1         |                          |                              |
| <u>File M</u> odifica | Visualizza P <u>r</u> eferiti | Strum <u>e</u> nti <u>?</u>                                                                             |                                                                                                    |                                                                                                    |                                             |                        | N         | ×                        | Convert • Select             |
|                       |                               | e                                                                                                    |                                                                                                    |                                                                                                    |                                             |                        |           | Ragina → Pagina → Sigure | 2zza + Strumenti + 😗 +       |
|                       | Alma Mater St<br>TIROCIN      | udiorum Unive<br>VI                                                                                     | rsità di Bologna                                                                                                    |                                                                                                    |                                             |                        |           |                          |                              |
| 1<br>Identificazion   | ne: Mo                        | 2)<br>otivazione                                                                                        | 3<br>Categoria                                                                                                    | Destinatario                                                                                                    | 3<br>Dati principali                        | Autocandidature        | Referenti | Conferma                 | (9)<br>Esito                 |
|                       |                               | La richiesta è<br>È stato creato un a<br>annota il tuo nomi<br>I dati dell'account<br>Stampa il PDF con | i stata salvata con succe<br>iccount personale con il quale po<br>e utente e scarica il file, pdf conte<br>verranno inoltre inviati all'email c<br>i dati dell'account | 2550<br>trai successivamente accedere al<br>mente la tua password personale<br>la te indicata<br>No<br>Ritoma alla pagina di accesso | i tuoi dati registrati<br>ome utente<br>Puk |                        |           |                          |                              |
|                       |                               |                                                                                                    |                                                                                                    |                                                                                                    |                                             |                        |           |                          |                              |
| © 2017 - ALMA MA      | TER STUDIORUM - Univ          | versità di Bologna - Vi                                                                                 | a Zamboni, 33 - 40126 Bologna -                                                                                                    | Partita IVA: 01131710376                                                                                                    |                                             |                        |           |                          | Privacy   <u>Note legali</u> |
|                       |                               |                                                                                                    |                                                                                                    |                                                                                                    |                                             |                        |           |                          |                              |

## **IMPORTANTE**

Dopo l'inserimento dei dati online, l'Ufficio Tirocini sarete contattati dall'Ufficio Tirocini.

La struttura ospitante può pubblicare offerte di tirocinio e accogliere studenti in tirocinio soltanto dopo il perfezionamento della convenzione.